## Jak powiązać konto w PBN z istniejącym kontem w ORCID?

- 1. Należy zalogować się na swoje konto użytkownika w systemie PBN.
- 2. W prawym górnym rogu należy kliknąć na swoje imię i nazwisko, a następnie wybrać "Twój profil".
- 3. W zakładce "Twój profil" po prawej stronie ekranu znajduje się sekcja "Połączone konta" tam należy wybrać przycisk "Stwórz lub podłącz ORCID ID".
- 4. Wyświetli się okno logowania systemu ORCID gdzie należy wprowadzić dane swojego konta w ORCID (email/ORCID iD oraz hasło) i kliknąć "Sign into ORCID.
- 5. ORCID został podłączony od tej chwili ORCID ID jest widoczny w zakładce "Twój profil" w PBN.